### shibumi

# **231.1-3 & 232.0 Release Notes** 31 May 2025

### Contents

### 231.1-3 Issue Resolutions

- Table Section breaks when conditional formatting for data set is enabled then disabled
- Error loading Metric Views sorted by Updated date
- 100% Stacked Chart: Default Colors not respected for Pick Lists when formatting is enabled

### 232.0 Issue Resolutions

- Business Rules sometimes get reordered after app upgrade
- Associations with hyperlink disabled appear with their hyperlink in table Groups
- Intrinsic Status Icon not set correctly on Import

### 232.0 Enhancements

- App Details: Template Graph
- Dashboards: Save as Dashboard for legacy dashboards
- Dashboards: Replace Copy with Save As
- Data Sets: Baseline, Impact, Plan
- Import/Export: Ability to download file of Import error messages
- Outline Number: Show outline number ahead of Name
- Tables: Move Bulk Edit option out of settings gear
- Tables: Metric Drill Down

# **Apps: Template Graph**

#### <u>Summary</u>

- Previously, App Admins could access the App Details: Tree View to visualize the heirarchical (parent/child) relationships between templates within their solution.
- However, one of Shibumi's key benefits is the ability to define nonhierarchical associations between templates. These associations were not visualized in the Tree View, requiring App Admins to navigate to each template's data panel to fully understand the app's structure.
- Now, App Admins can use the Template Graph from the App Details page to visualize both hierarchical relationships and associated templates, offering a more complete view of solution structure.

#### Applicable to

• Apps, Templates, Associations

### <u>Set up</u>

- No setup required, available on all App Detail pages upon release.
- As an App Admin, select the 'Apps' from the sidebar. Choose an App and select the 'Template Graph' option on the Templates Tab.

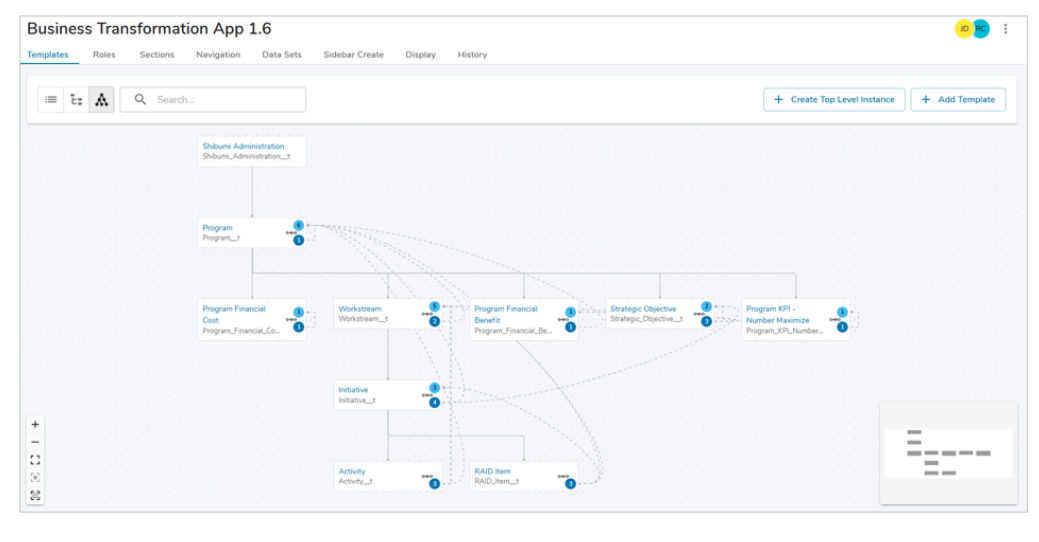

#### <u>Notes</u>

- In the Graph view selecting a template will highlight its immediate parent, child and any associated templates. This can also be done via the search bar.
- For each template 'card', the top value on the right represents the count of association backreferences (other templates with associations to me) and the bottom value is the associations for the template (templates I have associations to). Hover over the association icon for a detailed list.
- While a template is selected, choose the 'Focus Selected Templates' option in the bottom left to scope the view to related templates (Parent, Child, or Association).

### shibumi

For Shibumi Customer and Partner Use Only.

### Save as Dashboard for legacy dashboards

#### <u>Summary</u>

- Previously, we introduced the Save As Dashboard capability to allow you to instantly create a dashboard using the pre-defined layout of a work item. If you had filtered the content on the work item those filters were applied as defaults on the newly created dashboard.
- Being able to use the sophisticated layouts from work items provided dashboard configuration acceleration. Many clients wanted the same capability for their sophisticated legacy dashboards.
- Now, 'Save As' has been brought to our legacy dashboards, providing the means to bring them into the inventory displayed on Dashboard Central.

### Applicable to

Dashboards

### <u>Set up</u>

- On a Legacy Dashboard, open the 'More Actions' dialog.
- Select the 'Save As' option, define the Name and Privacy for the new centralized Dashboard. Choosing 'Save' will create the new Dashboard within Dashboard Central and bring you to it.

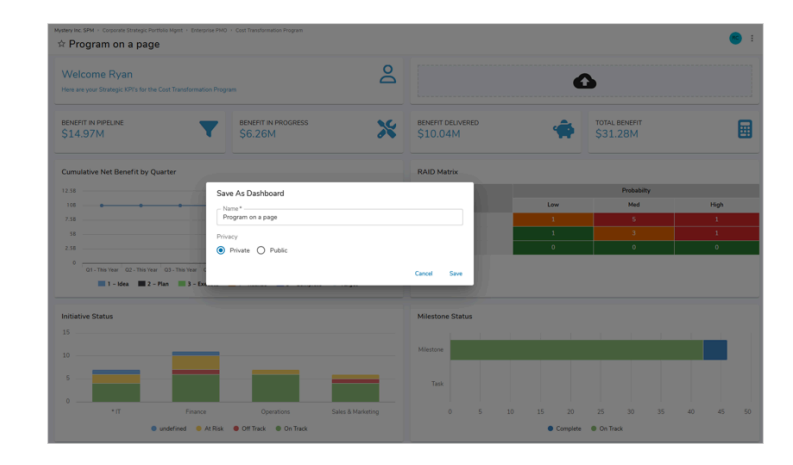

#### <u>Notes</u>

- When using 'Save As' on a Legacy Dashboard, the Context of the new Dashboard will be the same Context which the Legacy Dashboard existed on. The Context is not editable.
- If there is a section on the Dashboard with elevated Context settings (boosted visibility), the 'Save As' option will not be available.
- The newly created Dashboards will provide the ability to view, but not configure Custom, List, and View sections.

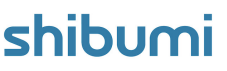

### Import/Export: Downloadable Import Error Messages

### <u>Summary</u>

- The Import/Export section previously received an enhancement introducing new progress indicators to convey the status of an import and detailed error messages for more efficient resolution.
- The enhancement was well-received, however feedback from clients cited the challenge of responding to the error messages displayed on the Import dialog because the list of errors is lost when the dialog is closed.
- Now, the log of error messages can be downloaded for review and investigation.

### Applicable to

Import/Export

### <u>Set up</u>

- When an Import includes errors, select the 'Download Errors' button on the bottom right of the Import dialog.
- The row(s) which caused the error(s) are listed within an Excel file.

| Import                                               |                 |       |
|------------------------------------------------------|-----------------|-------|
| 1 of 26 failed to save                               |                 |       |
|                                                      |                 | 26/26 |
| ✓ Row 27                                             |                 |       |
| Unable to find parent with name "Telecommunications" |                 |       |
|                                                      | Download Errors | Close |

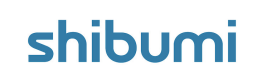

For Shibumi Customer and Partner Use Only.

### Tables: Move Bulk Edit option out of settings gear

#### <u>Summary</u>

- Previously, the Bulk Edit option was introduced to provide a fast and efficient way to update multiple rows of data. It was accessible from the Settings menu on Table sections.
- With the wide adoption of this feature, clients requested a more visible location for the Bulk Edit option.
- Now, next to the Settings gear on Table sections, there is a Bulk Edit icon to toggle into Bulk Edit mode.

### Applicable to

• Tables

### <u>Set up</u>

- No set up required. The Bulk Edit icon will be visible alongside the Settings icon on all Table Sections.
- All previous Bulk Edit functionality still applies.

|                            |                |              |       | . ↓                 |                        |                      |                   |
|----------------------------|----------------|--------------|-------|---------------------|------------------------|----------------------|-------------------|
| Bulk Edit                  |                |              |       |                     |                        |                      |                   |
| Name                       |                | Stage        | Owner | Net Benefit - Plan  | Net Benefit - Forecast | Net Benefit - Actual | Workstream        |
| *Al Powered Cash Applic    | 0              | 2 - Plan     |       | 465000              | 465000                 | 0                    | *Finance          |
| *Consolidate Supplier Log  | 0              | 4 - Realize  |       | 820000              | 650000                 | 0                    | *Finance          |
| Al Invoice Processing w/   | <del>0</del> A | 4 - Realize  |       | 170000              | 95000                  | 60000                | *Finance          |
| Dynamic Pricing Strategy   | 0              | 3 - Execute  |       | 470000              | 340000                 | 0                    | *Finance          |
| Smart Energy Consumpti     | 0              | 3 - Execute  |       | 240000              | 210000                 | 0                    | *Finance          |
| *Shutdown a Remote Offi    | 0              | 2 - Plan     |       | 750000              | 750000                 | 0                    | *Operations       |
| Adopt LEAN Methodolog      | 0              | 2 - Plan     |       | 500000              | 500000                 | 0                    | *Operations       |
| Migrate to Oracle ERP Clo  | 0              | 2 - Plan     |       |                     |                        |                      | *Operations       |
| Outsource Customer Serv    | 0              | 2 - Plan     |       |                     |                        |                      | *Operations       |
| Streamline QA Workflow     | 0              | 1 - idea     |       |                     |                        |                      | *Operations       |
| Use Tableau for Predictive | 0              | 1 - idea     |       |                     |                        |                      | *Operations       |
| Employee Self-Service Po   | 0              | 5 - Complete |       | 440000              | 390000                 | 0                    | HR & Legal        |
| Flexible Work Arrangeme    | 0              | 2 - Plan     |       | 375000              | 375000                 | 0                    | HR & Legal        |
| Implement Learning Mana    | 0              | 4 - Realize  |       | 775000              | 525000                 | 92000                | HR & Legal        |
| Outsource Recruitment      | 0              | 3 - Execute  |       | 400000              | 350000                 | 0                    | HR & Legal        |
| Automation using Autom     | 0              | 2 - Plan     |       | 400000              | 400000                 | 0                    | п                 |
| Azure Cloud Migration      | 0              | 3 - Execute  |       | 1233333.33333333333 | 1200000                | 0                    | π                 |
| Centralized Helpdesk Sup   | 0              | 5 - Complete |       |                     |                        |                      | iT                |
| Optimize Software Licens   | 0              | 4 - Realize  |       | 600000              | 600000                 | 850000               | IT                |
| Virtualization Migration t | 0              | 1 - Idea     |       |                     |                        |                      | ιT                |
| Learl Mananement Cintimi   | • •            | 7 . Plan     |       | 100005              | 100000                 | 0                    | Cales & Marketine |

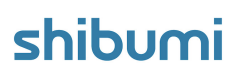

### **Tables: Metric Drill Down**

### <u>Summary</u>

- Previously Drill Down was made available in Card and Chart sections, enabling users to investigate the individual work items contributing to aggregated values.
- However, many solutions rely on Table sections for a comprehensive view of metrics across data sets (e.g., Target vs. Actual for Revenue) where visibility into the contributing data of the Metric value was limited.
- Now, Drill Down is enabled on all Metric Columns within Tables, allowing users to review the underlying work items contributing to any metric value. For simple aggregations, results are broken down by the metric's time period (e.g., Monthly, Weekly); for complex expressions, the formula and ouptut value are clearly displayed.

### Applicable to

• Tables, Metric Columns

### <u>Set up</u>

• No setup required. All Metric Columns within Tables will have Drill Down enabled.

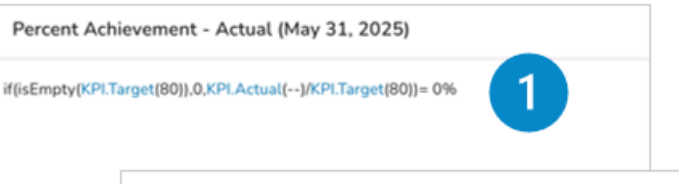

| Budget Remaining - Plan (May 2025) |         |
|------------------------------------|---------|
| Period 1                           | 2 Value |
| May 1, 2025                        | 737К    |
| May 2, 2025                        | 737K    |
| Мау 3, 2025                        | 737K    |
| Мау 4, 2025                        | 737K    |
| May 5, 2025                        | 737K    |
| May 6, 2025                        | 737K    |
| May 7, 2025                        | 737K    |
| May 8, 2025                        | 737К    |
| May 9, 2025                        | 737K    |
| May 10, 2025                       | 737K    |
| May 11, 2025                       | 737К    |
|                                    |         |
| Hide Blank Results                 | Close   |

### Metric Drill Down Examples

- 1. Expression
- 2. Aggregation

#### For Shibumi Customer and Partner Use Only.